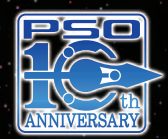

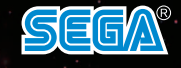

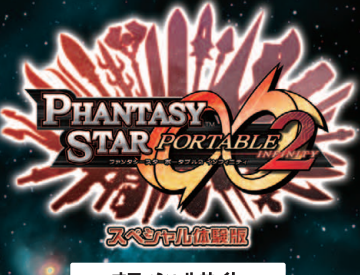

オフィシャルサイト

http://phantasystar.sega.jp/psp2i/

The typefaces included herein are solely developed by DynaComware.

日本語変換はオムロシソフトウェア(株)のミニWnnを使用しています。 "Mini Wnn" © OMRON SOFTWARE Co., Ltd. 2000-2010 All Rights Reserved. © SEGA

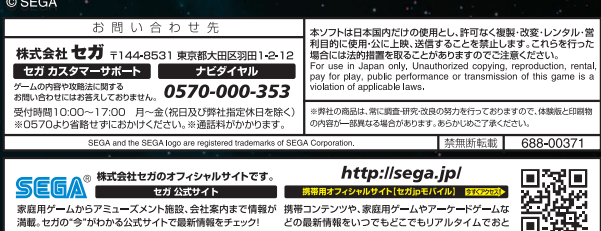

どけします。

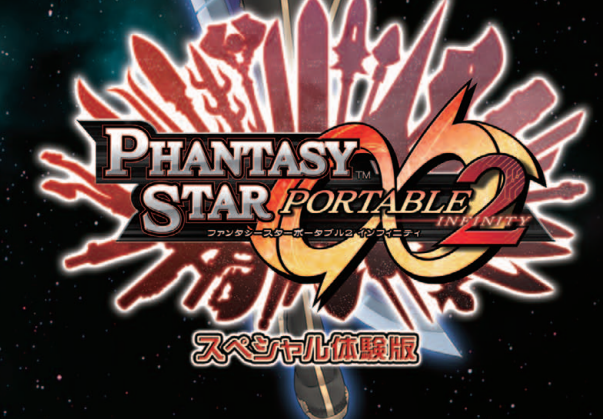

ファンタシースターポータブル2 インフィニティ スペシャル体験版 このソフトウェアの解説書およびPSP® (PlayStation®Portable)の取扱 説明書に書かれている注意事項をよくお読みのうえ、正しい方法でご使用くだ さい。解説書および取扱説明書は大切に保管してください。 小さいお子さまには、保護者の方がお読みのうえ、安全にお使いください。

## 健康のためのご注意

## \rm 警告

## 光の刺激によって引き起こされる発作について

点滅を繰り返す画面や、その他の光の刺激によって、まれに、目の 痛み、視覚異常、偏頭痛、けいれんや意識障害(失神など)などの 症状(光感受性発作)が起きることがあります。こうした症状の ある方は、事前に必ず医師に相談してください。

## ⚠ 注意

## こんなときはすぐにプレイを中止する

上記の症状に加え、頭痛、めまい、吐き気、疲労感、乗り物酔いに 似た症状などを感じたときや、目、耳、手、腕、足など、身体の一部に 不快感や痛みを感じたときは、すぐにプレイを中止してください。 プレイを中止しても治らないときは、医師の診察を受けてください。

プレイするときは、部屋を明るくし、できるだけ画面から離れて ください。

 疲れているときや睡眠不足のときは、プレイを避けてください。
 プレイするときは健康のため、1時間ごとに15分程度の休憩 を取ってください。

プレイ中に体調が悪くなったら、すぐにプレイをやめてください。

#### ■ 使用上のご注意 🔳

●このソフトウェアはPSP® (PlayStation®Portable)専用です。他の機器で使うと、機器やUMD® が故障する原因となることがあります。●ディスクに傷を付けないよう、ていねいに扱ってください。傷が

付くとプレイできなくなることがあります。●暖房器具の近くや車中など、高温/ 多湿になるところに置かないでください。●裏面の開口部(UMD®の記録面:図 参照)にさわらないでください。誤ってディスクの記録面に汚れが付いた場合は、 柔らかい布で軽くふいてください。●お客様の誤ったお取り扱いにより生じた キズ、破損などに関しては補償いたしかねますので、あらかじめご了承ください。

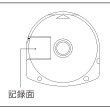

#### UMD®の取り出し/収納方法

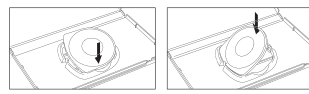

UMD®を取り出し/収納するときは、指などを 挟まないよう充分注意してください。

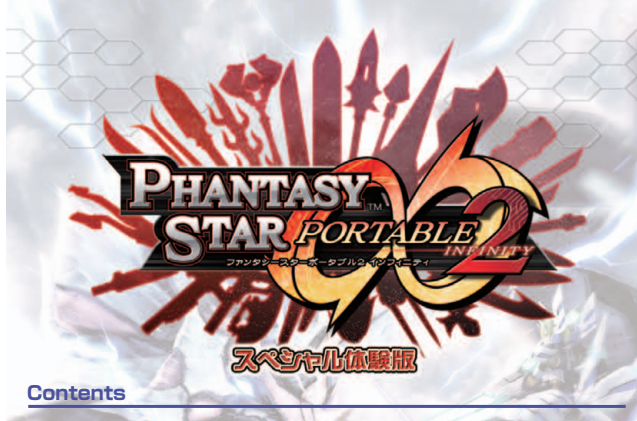

| The same second second s                                                                                                    | and the second second se |
|----------------------------------------------------------------------------------------------------|----------------------------------------------------------------------------------------------------|
| スペシャル体験版の内容・・・・・・・2                                                                                                    | : アクション 15                                                                                                    |
| インフィニティの世界・・・・・・・・・・・3                                                                                                    | : マルチモード                                                                                                    |
| 基本操作方法4                                                                                                    | インターネットマルチモード 18                                                                                                    |
| ゲームの始め方/終わり方6                                                                                                    | · コミュニケーション······22                                                                                                    |
| <mark>ゲーム</mark> の遊び方 ······8                                                                                                    | : フレンドサーチ                                                                                                    |
| シティエリア                                                                                                    | : インフィニティミッション26                                                                                                    |
| 種族ごとの特殊能力13                                                                                                    | : ネットワークサービス                                                                                                    |
| 画面の見方14                                                                                                    | ・製品版のご紹介                                                                                                    |
| And a state of the state of the |                                                                                                    |

#### PSP® (PlayStation®Portable)のアップデートについて

#### 株式会社ソニー・コンピュータエンタテインメントからのお知らせ

この"UMD"には、PSP® (PlayStation®Portable)のアップデート(更新)データが含まれています。ゲームを起動してアップ デートを促す画面が表示されたときは、アップデートが必要です。

#### PSP®のアップデートを実行する

\*UMD\*をPSP®本体にセットすると、XMBnx(クロスメディアバー)の (ゲーム)に、アップデートテータが右のようなアイコンで表示されます。 アップテートアイコンを選択し、画面の指示に従って操作すると、PSP® のジステムソフトウェアをアップデートできます。

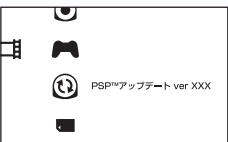

- ■アップデートを始める前に、次のことをしてください。
- ・パッテリーが充電されていることを確かめる。
- ・ACアダプターをつなぐ。

■アップデート中に電源を切ったり、"UMD"を抜いたりしないでください。 アップデートが中断されると、故障の原因となります。

#### アップデートが成功したことを確かめるには

XMB™の[設定]⇒[本体協定]⇒[本体情報]を選ぶと、本体のシステム情報が表示されます。[システムソフトウェア]にアップ デートデータのパージョン番号が表示されていれば、正しくアップデートされています。

PSP®のアップデート機能について詳しくは、株式会社ソニー・コンピュータエンタテインメントのインフォメーション センターにお問い合わせください。

株式会社ソニー・コンピュータエンタテインメント インフォメーションセンター http://www.jp.playstation.com/support/

TEL 0570 - 000 - 929 (PHS、一部のIP電話でのご利用は 03 - 3475 - 7444) 受付時間 10:00~18:00

# スペシャル体験版の内容

## どこまで遊べるの?

「ファンタシースターポータブル2 インフィニティ スペシャル体験 版」(以降「体験版」)は、オフラインの「ストーリーモード」、ワイヤ レス通信プレイの「マルチモード」、インターネット通信プレイの「イ ンターネットマルチモード」があり、通信プレイでは最大4人のパー ティープレイや対戦が楽しめます。また、街角ですれ違った他の プレイヤーとデータ交換ができる「フレンドサーチ」機能がありま す。いずれのモードもプレイできる範囲や機能が制限されています が、「ファンタシースターポータブル2 インフィニティ」(以降『製品 版』)と同様にプレイできます。

## 前作から引き継げる!製品版に引き継げる!

「ファンタシースターポータブル2」(以降「前作」)から体験版に、体 験版から製品版に、すべてのデータを引き継ぐことができます。 \*\*体験版に引き継ぎ後も、前作のセーブデータは前作で使用できます。 \*\*体験版のブレイデータは、前作では使用できません。 \*\*体験版ではキャラクターLV100、タイプLV20までに制限されます。

## 体験版セーブデータを製品版に引き継ぐには?

体験版のセーブデータが保存されている "Memory Stick Duo" または "Memory Stick PRO Duo" (以降"Memory Stick") が PSP® (PlayStation®Portable) にセットされている状態で製品 版を起動してください。製品版タイトルメニューの [IMPORT] を 選び、以降は製品版の画面の指示および解説書に従ってください。

## 友達にもスペシャル体験版を配れる!

"Memory Stick PRO Duo" に、体験版を何回でもインストールで きます。 インストールした体験版は"XMB"の「ゲーム」 → 「メモリー スティック™」から起動できます。

## 1人でもみんなでも遊べる!

人数分の体験版があれば、体験版同士でマルチモードをプレイできます。また、全国の仲間と遊べるインターネットマルチモードも体験版でプレイできます。

※体験版と製品版は、一緒にマルチモードをプレイできません。

※体験版のインターネットマルチモードは、製品版の発売までに終了する予定です。 体験版と製品版は、一緒にインターネットマルチモードをプレイできません。

# インフィニティの世界

それは遥か遠いところのお話。 母なる太陽と3つの惑星を持つ グラール太陽系。そこに住む ヒューマンと彼らから生まれた キャスト、ニューマン、ビースト は、外宇宙より飛来した謎の生

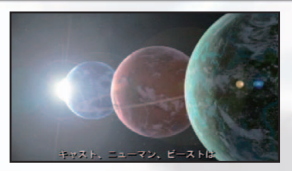

命体「SEED」による襲来を受け、滅亡の危機を迎えた。しかし4つの種族は心を一つにして戦い、激しい攻防の末、これを封印した。

## **EPISODE 1**

それから3年後。グラールには SEEDとの攻防の傷跡が未だ深 く刻まれ、資源枯渇が深刻な問 題となっていた。外宇宙への移 動を可能とする「亜空間航行理 論」が提唱され、再興の道を外

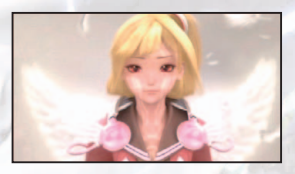

宇宙への大規模な移民計画に求めた。政府・軍・3惑星の企業は結 束し、「亜空間航行」の実現化へ向けて動き出していた。 「グラールの新しい未来」を願って――。。

## **EPISODE 2**

突如として数を増やし始めた、 突然変異の新種族デューマン。 そして原生生物の突然変異と、 グラールはいまだ混迷の中に あった。そんな中、確かな使命 を胸に、一人、旅をする少女が いた。

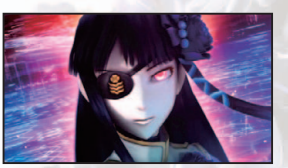

# 基本操作方法

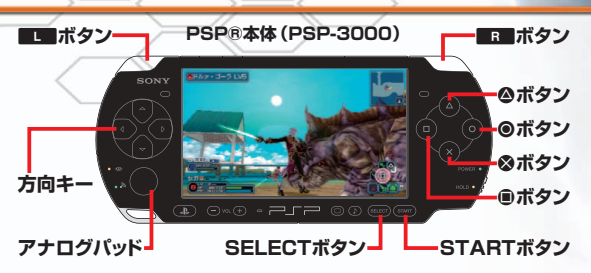

## ◆メニュー操作

| 方向キー      | カーソル移動・ウィンドウのページ切り替え |
|-----------|----------------------|
| STARTボタン  | メインメニューの表示/非表示       |
| SELECTボタン | ウィンドウのページ切り替え        |
| ◎ボタン      | 決定                   |
| ⊗ボタン      | キャンセル                |
| ◎ボタン      | 所持品表示時のソート表示/非表示     |
| L ・ R ボタン | ウィンドウのページ切り替え        |

## ◆会話・ムービー中の操作

| 方向キー              | 選択肢の選択、バックログのスクロール                  |
|-------------------|-------------------------------------|
| STARTボタン<br>(長押し) | 会話をシーン切り替えか選択肢手前までスキップ<br>ムービーのスキップ |
| ◎ボタン              | 会話中のメッセージ送り、選択肢の決定                  |
| ⊗ボタン              | 会話中のメッセージ表示/非表示切り替え<br>バックログから会話に戻る |
| <b>@ボタン</b>       | 会話中のバックログ表示                         |

## ◆アクション操作

| 方向キー         | 通常視点カメラの操作、ショートカット※1選択                               |
|--------------|------------------------------------------------------|
| アナログパッド      | キャラクターの移動、主観視点カメラの操作                                 |
| SELECTボタン    | ショートカット/キーボードの表示切り替え<br>(長押しで)撮影モード(→P.24)、撮影モード解除   |
| STARTボタン     | メインメニューの表示/非表示<br>(撮影モード時に)スクリーンショットの撮影              |
| ◎ボタン         | 緊急回避(→P.16)、スイッチなどにアクセス<br>アイテムを拾う※2、決定              |
| ⊗ボタン         | アクションパレット (→P.9) 呼び出し、キャンセル                          |
| ◎ボタン         | フォトンアーツ※3(打撃・法撃)<br>チャージショット※4(射撃)                   |
| ■ボタン         | アタック(打撃・射撃)、フォトンアーツ(射撃・法撃)<br>アクションメニュー※5を表示         |
| ■」ボタン        | 通常視点カメラを正面に変更<br>(押したまま移動で)ステップ移動<br>(押したままで)敵をロックオン |
| ■ ボタン+方向キー   | 主観視点カメラの表示/非表示                                       |
| <b>R</b> ボタン | ガード(→P.16)、片手武器の切り替え※6                               |

基本操作方法

上記の操作のうち、■U■・■■ボタンの操作は初期設定時のものです。メ インメニューの「システム」→「オプション」→「Rボタン/Lボタン設定」で 操作を入れ替えることができます。

- ※1:メッセージやオーダーを選べるショートカットです(→P.23)。
- ※2: ●ボタンを押したままにすると、連続で拾うことができます。
- ※3:各武器に種類がある特殊コマンドです(→P.15)。
- ※4:一定時間押してからはなす溜め攻撃です(→P.15)。
- ※5:挨拶や手を振るなどのアクションメニューを表示します(→P.23)。
- ※6:右手・左手それぞれに持っている片手武器を切り替えます。両手を使っ て1つだけ持てる両手武器も存在します。

# ゲームの始め方/終わり方

## ゲームの始め方/終わり方

## タイトルメニュー

タイトル画面でSTARTボタンを押すと以下の項目が表示されます。

NEW GAME ニューゲーム 新たにキャラクターを作成してゲームを始めます。

**CONTINUE** コンティニュー 前回の続きからプレイを再開します。

**OFFICIAL WEB SITE** オフィシャルウェブサイト PSP®からオフィシャルサイトにアクセスできます。

#### IMPORT インボート

以下のデータをゲーム内に持ち込みます。データが保存されている "Memory Stick"をセットし、画面の指示に従ってください。

前作セーブデータインポート 前作のヤーブデータをすべて引き継げます。

## キャラクターインポート

『ファンタシースターポータブル』『ファンタシースターユニバース イルミ ナスの野望』(以降『イルミナスの野望』)のキャラクターデータをインポー トします。

#### ダウンロードアイテムインポート

PlayStation®Storeからダウンロードしたアイテムをインポートします。

#### TRIAL トライアル

"Memory Stick PRO Duo"に何回でも体験版をインストールできます。

## キャラクタークリエイト

NEW GAMEを選ぶとキャラク タークリエイト画面に進みます。 キャラクターとパートナーマシナ リー\*を作成してください。

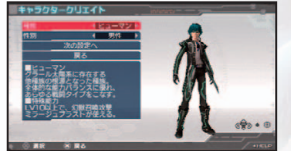

※戦闘に同行させることができ、普段はマイルームに待機しています。

#### キャラクタークリエイト操作方法

| 方向キーϯ↓/←→                             | 項目選択/設定            |
|---------------------------------------|--------------------|
| ◎ボタン                                  | 決定                 |
| ⊗ボタン                                  | 戻る                 |
| ◎ボタン                                  | ボイス再生              |
| アナログパッド                               | 色・プロポーションの調整       |
| ・ ・ ・ ・ ・ ・ ・ ・ ・ ・ ・ ・ ・ ・ ・ ・ ・ ・ ・ | キャラクター画像左右回転/拡大・縮小 |

#### キャラクターのセーブ

作成したキャラクターのファイルをプレイデータにセーブします。ファイルを選 び、セーブ先を決定してください。また、フレンドキャラクター (→P.8) をセー ブする「サポートキャラクターデータ」を作成していない場合は、ここで作成しま す。キャラクタークリエイトを終えると、モードセレクトに進みます。

## モードセレクト

キャラクタークリエイトを完了するかCONTINUEでキャラクターを 選ぶと、モードセレクトに進みます。

#### ストーリーモード

ストーリーを楽しみながら、数々のミッションを攻略していくモードです。 EPISODE 1・2の冒頭や、いくつかのミッションをプレイできます。 @ボタ ンでフレンドサーチ (→P.25)のON/OFFを設定できます。

## マルチモード (→P.17)

アドホックモードを利用して、他のプレイヤーとパーティーを組んだり対戦 できるモードです。1人のみから最大4人まで同時にプレイできます。

### インターネットマルチモード (→P.18)

インフラストラクチャーモードで、マルチモードと同じ内容をインターネット を介してプレイできます。 プレイするには、PlayStation®Networkにア カウント登録し、インフィニティ・トライアルライセンス (→P.203) を入手 する必要があります。

フレンドサーチモード (→P.25) フレンドサーチを設定して、PSP®をスリーブモードにします。

## セーブ

「メインメニュー」→「システム」→「セーブ」で、プレイデータを保存 できます。 なお、フィールド内ではセーブできないので、 セーブはシ ティ (→P.10) で行ってください。

## ゲームの終了

「メインメニュー」→「システム」→「タイトルに戻る」で、タイトル画 面に戻ります。セーブせずに終了しますので十分にご注意ください。 フレンドサーチをONに設定してストーリーモードをプレイしている 場合は、項目名が「マッチングカウンターに戻る」に変わり、フレン ドサーチのマッチングカウンター画面が表示され、フレンドキャラク ターやミッションコードを受け取ることができます。

## ゲームの遊び方

体験版の遊び方を簡単にご紹介します。初めてプレイされる方はス トーリーモードから始めるとよいでしょう。また、シティのキャラク ターに話しかけてゲームシステムを教わることをお勧めします。

## メインメニュー

ゲームの遊び方

STARTボタンを押すとメインメ ニューを表示できます。いくつ かの項目があり、特に「所持品」 は武器・防具・アイテムのアク ションパレットへのセット、フォト

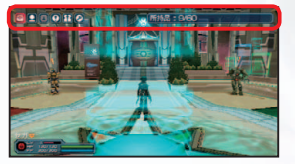

ンアーツやユニットのリンクなどを行う大事な項目です。

## パーティー

キャラクターをパーティーに加 えます。メインメニューの「コ ミュニティー」→「パーティー」→ 「パーティー招待」でメンバーを 選びましょう。

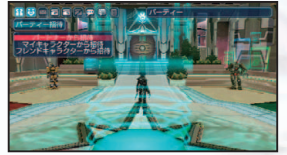

#### キャラクターについて

キャラクターは、あなたのパーティーで共に戦ってくれる仲間です。以下の 3種類に分けられます。

パートナーキャラクター ストーリーモードの登場人物やパートナーマシナリーです。

マイキャラクター プレイデータに保存されている。あなたが作成した他のキャラクターです。

#### フレンドキャラクター

通信プレイやフレンドサーチで入手した他のプレイヤーのキャラクターです。

## ミッション

ストーリーを進めたり、キャラク ターを成長させるには「ミッショ ン」に挑戦します。ミッションを 受けるミッションカウンターは、 シティの中央にある転送装置か

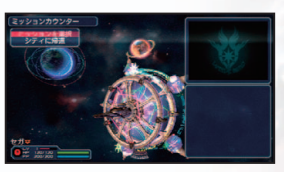

らアクセスする[マイシップ(→P.12)]の中央にあります。

## アクションパレット

武器・防具・アイテムは 「アクションパレット」 にセットして装備・使 用できます。 セット方法と使い方は以下の通りです。

武器・防具・アイテムを選択 メインメニューの「所持品」 でパレッ トにセットしたい武器・防具・アイテ ムを選び、「パレット入れ替え」を選 びます。

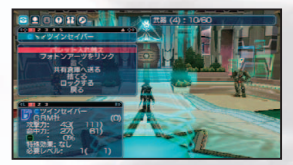

## アクションパレットにセット

パレットの欄を選び、 **◎**ボタンでセットしてく ださい。 **◎**ボタンで「所持品」のメニューに戻 ります。

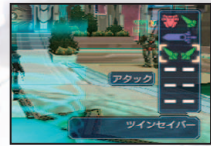

#### ⊗ボタンでパレットを開く

ミッション中に⊗ボタンを押したままにする と、画面の右下にアイテム(●)・武器(●)・ 防具(●)が表示されます。方向キー(自由 選択)・■■ボタン(アイテム選択)・■■ボタ

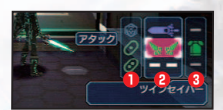

ン (武器選択) でカーソルを合わせて、⊗ボタンをはなしてください。これ で武器・防具の装備や切り替え、アイテムの使用ができます。

## フォトンアーツのリンク方法

PP (フォトンポイント)を消費して、特殊攻撃・回復・補助などを行 います。打撃武器用(スキル)・射撃武器用(バレット)・法撃武器用(テ クニック)があり、以下の方法で武器にリンクさせて使用します。

●ショップやミッションクリア報酬な どで「ディスク」を入手します。

②メインメニューの「所持品」→「ア イテム」でディスクを使用し、フォ トンアーツを習得します。最初か ら覚えているフォトンアーツもあ ります。

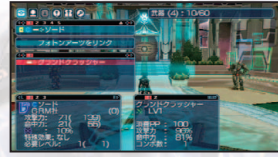

③メインメニューの「所持品」→「武器」で武器を選び、「フォトンアーツをリンク」でセットします。

※メインメニューの「キャラクター情報」→「フォトンアーツー覧」で、習得したフォトンアーツをディスクに戻せます。

ミッション前の準備をしたり、他のプレイヤーとコミュニケーションす るエリアです。以下はシティを上から見た図です。

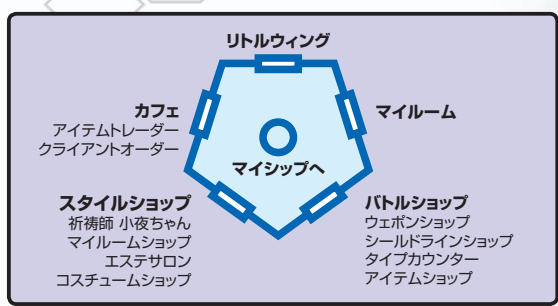

## リトルウィング

シティエリア

民間軍事会社「リトルウィング」の事務所エリアです。登場人物たち との会話でストーリーが進行する場合があります。

## マイルーム

拠点となるあなたの部屋です。 パートナーマシナリーやビジフォ ンにアクセスしてみましょう。ア イテムの共有倉庫や着替えるド レッシングルームもあります。

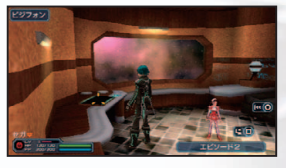

## バトルショップ

## ウェポンショップ

武器やフォトンアーツのディスクを購入できます。また、「武器強化」「武器 合成」「チャージタイプ変更 (→P.15)」もここで行います。

## シールドラインショップ

シールドラインとユニットを購入できます。シールドラインは、アクションパ レットにセットして機能する基本的な防具です。ユニットは、シールドラインに リンクさせて能力を上昇させたり、特殊能力の発動を可能にします。

## 武器・防具・フォトンアーツの制限

武器・防具などは、装備グレード・キャラクターLV・性別・種族で使用が制限さ れています。条件を満たしていないと、所有していても使用できません。フォト ンアーツはタイプごとに上限LVがあり、上限LV以上のフォトンアーツを習得し ている場合には、一時約に上限LVまで下げられます。

## 武器の種類

打撃武器:接近戦用の武器です。アタック(通常攻撃)と、リンクさせた 「スキル」と呼ばれるフォトンアーツを使用できます。 射撃武器:遠距離からの攻撃が可能で、アタック(通常攻撃)とリンクさ せた「バレット」と呼ばれるフォトンアーツ、チャージショット(→P.15) を使用できます。 法撃武器:リンクさせた「テクニック」と呼ばれるフォトンアーツを使用 できます。 ト手武器:右手・左手どちらかに装備する武器です。武器によって左 右が異なり、別々の武器を装備することができます。

両手武器:両手に装備する武器です。■■ボタンでガードが可能です (→P.16)。

## タイプカウンター

タイプには「ハンター(打撃向き)」 「レンジャー(射撃向き)」「フォー ス(法撃向き)」「プレイバー(万能 型)」の4種類があります。タイプ LVはミッションクリアで獲得する「タ イプポイント」と呼ばれる経験値で

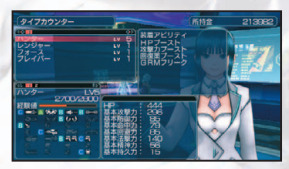

成長します。このカウンターではタイプのカスタマイズを行います。

## タイプセレクト

メセタを払ってキャラクターのタイプを変更できます。

#### タイプエクステンド

タイプLVが上昇すると「エクステンドポイント」の上限が増えます。ここで はエクステンドポイントを振り分けて、武器を装備するために必要なグレー ドをアップさせることができます。

## アビリティカスタマイズ

タイプLVを上昇させると習得できる能力です。定められたコストの範囲内で、自由にアビリティを付け替えることができます。

## 転生

体験版では選択できません。製品版では、LV50以上のキャラクターを能 力値などにボーナスを加えてLV1に転生させることができます。

アイテムショップ 回復や支援効果のあるアイテム、トラップなどを購入できます。

## シティエリア

## スタイルショップ

## 祈祷師 小夜ちゃん

体験版では利用できません。製品版では、メセタを払ってミッション1回に 限り有効な祈祷効果を得ることができます。

## マイルームショップ

体験版では利用できません。製品版では、マイルームを彩るグッズや模様 替えができるリフォームチケット、パートナーマシナリーの型番を変えるPM デバイスを購入できます。

#### エステサロン

メセタを払って、キャラクタークリエイト時に設定した内容の変更や、アクセ サリなどの追加ができます。

#### コスチュームショップ

ヒューマン・ニューマン・ビースト・デューマンの服、キャストのパーツを購入できます。服・パーツは共にキャラクターの外見を設定するもので、戦闘能力には影響しません。

## カフェ

体験版では利用できません。製品版では、他のプレイヤーとアイテムを交換するアイテムトレーダーや、クライアントオーダーという特別な依頼を受けることができます。

## マイシップ

リトルウィング管轄区の中央にあ る転送装置にアクセスすると、マ イシップに移動します。マイシッ プには中央の「ミッションカウン ター」と、入って奥の「コードカウ ンター」があります。

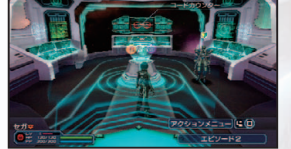

#### ミッションカウンター

ミッションを選び、ここから冒険へと旅立ちます。

#### コードカウンター

インフィニティミッション (→P.26) に関する管理を行います。

12

## 種族でとの特殊能力

ヒューマン/ニューマンは「ミ ラージュブラスト」、キャスト は「SUVウェポン」、ビーストは 「ナノブラスト」、デューマンは 「インフィニティブラスト」とい う特殊能力が使えます。

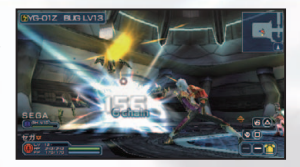

## 発動条件

- ・キャラクターがLV10以上。
- ・ヒューマン/ニューマンはシールドラインショップで「ミラージュユニット」
   を購入し、Bグレード以上のシールドラインにリンクさせる。
- キャストはシールドラインショップで「SUVユニット」を購入し、Bグレード
   以上のシールドラインにリンクさせる。
- ・ビーストはエステサロンで「ブラストバッジ」を施す。
- ・デューマンは選択中のタイプ (→P.11) によって4種類のインフィニティブ ラストに分かれます。

## 発動方法

簡易ステータス表示の左にある 「ブラストゲージ」が最大に達し て輝いた状態で●・◎ボタンを 同時に押すと発動できます。ブ ラストゲージは、戦闘でダメージ

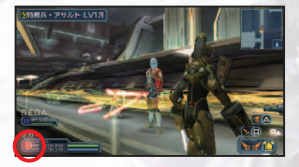

を与えたり、逆にダメージを受けることで増えていきます。

## 効果

それぞれの特殊能力の効果は以下の通りです。効果終了後、ブラス トゲージは0の状態に戻ります。

#### ミラージュブラスト

魔法陣から幻獣を呼び出し、攻撃・強化・支援などを行います。 発動中は 無敵状態になります。

#### SUVウェポン

軌道衛星上から転送した巨大兵器で攻撃・回復などを行います。発動中は 無敵状態になります。

ナノブラスト 強力な肉体に変身し、攻撃力・防御力・スピードなどが増大します。

#### インフィニティブラスト

タイプによりオーラの形状を変化させ、強力な攻撃を放てます。敵に連続 して攻撃を当てることで、発動時間を延長させることができます。

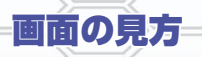

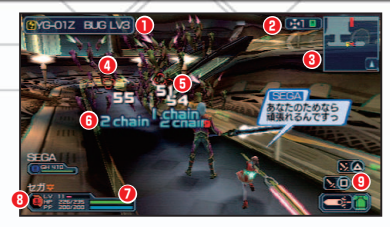

#### 

ロックオンカーソルがロックしている対象の情報が表示されるウィンドウです。

#### 2キー表示

扉やレーザーフェンスなどを開けるために必要なキーの入手状況を表示します。

#### **8**レーダーマップ

これまでに訪れたエリア、パーティーメンバー・モンスターの位置などを表示します。

#### Output

攻撃範囲に入った相手を自動的に示すカーソルです。 攻撃可能な敵をロックした場 合、カーソルの色を赤く変化させて知らせます。

#### ⑤ダメージ/回復表示

自分が与えた敵へのダメージは白、仲間が与えた敵へのダメージは灰色、自分と仲間 へのダメージは赤、回復時は緑で表示されます。

#### ⑥チェイン数

通常攻撃などを連続で当てた場合に表示されます(→P.16)

#### ・ 簡易ステータス表示

自分のLV・経験値・HP・PP、パーティーメンバーのLV・HPを表示します。また、 左に表示されているキャラクターカラーは、レーダーマップ表示に対応しています。

#### じブラストゲージ

最大に達して輝くと、種族ごとに異なる特殊能力を使用できます。

#### ⑦アクションパレット

装備している武器・防具、攻撃・フォトンアーツに対応したボタンなどを表示します。 アクションパレットを使うと簡単に武器・防具を変更できます。

#### PPについて

キャラクターのPPは、フォトンアーツ・射撃武器のアタック・チャージショット・ガード・緊急回避で消費し、時間経過か打撃武器の攻撃で回復します。

## ドロップアイテム

モンスターを倒したりオブジェクトを破壊すると、ドロップアイテムが 出現することがあります。他にも特別な色のアイテムが……?

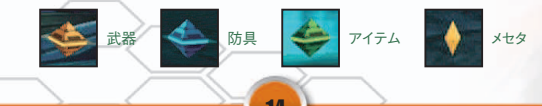

アクション

## 攻撃/ジャストアタック

打撃武器・射撃武器は、®ボタ ンでアタック (通常攻撃) ができ ます。射撃武器のアタックはPP を消費します。

打撃武器と、法撃武器の一部で

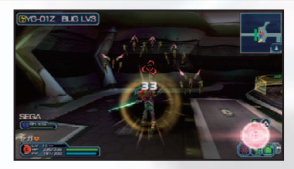

はアタックやフォトンアーツによる最大3連続の攻撃ができます。 打撃武器のみ、2・3回目でタイミング良くボタンを押すと「ジャスト アタック」になります。成功するとキャラクターやボタン表示から光 るエフェクトが表示され、大きなダメージを与えることができます。

## チャージショット

射撃武器で使えます。 ④ボタン を押したままにし、一定時間経 過後にはなすと、通常より多く のPPを消費して強力なチャー ジショットを放てます。チャージ

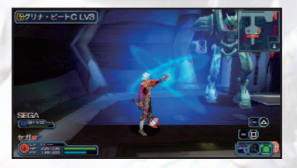

ショットには I・II と2タイプあり、ウェポンショップで変更できます。

## フォトンアーツ

打撃武器は@ボタン、射撃武器 は@ボタン(リンクさせた場合の み)、法撃武器は@・@ボタン で、PPを消費してフォトンアー ツを使用できます。

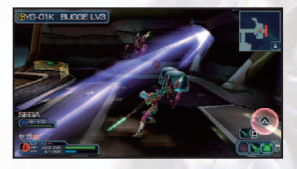

打撃武器のフォトンアーツは「スキル」と呼ばれ、大ダメージを与え るなどの効果があります。

射撃武器のフォトンアーツは「バレット」と呼ばれ、弾にさまざまな特殊効果を追加します。

法撃武器のフォトンアーツは「テクニック」と呼ばれ、ダメージ・状態 異常・回復・支援などの効果があります。

フォトンアーツは習得LVで効果や範囲などが異なり、LVを高くする には習得済みのフォトンアーツよりLVの高いディスクを入手して使 用する必要があります。

#### アクション

## チェインコンボ

●ボダンの攻撃を連続で当てる とチェイン数が表示されます。 チェイン表示中に@ボタンの攻 撃を当てると、チェイン数に応じ てその威力がアップし、チェイン

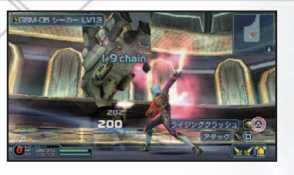

数はリセットされます。また、一定時間チェインの間隔が空いた場合 もチェイン数はリセットされます。

## ガード/ジャストカウンター

両手武器か、片手武器の「シー ルド」を装備している場合、 ア ボタンでガードできます。ガー ドするとダメージを大きく軽減 できる代わりに、PPを消費しま す。タイミング良くガードを行う

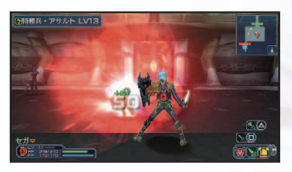

と「ジャストガード」が発生します。敵の攻撃を完全に無効化し、ガード動作をキャンセルしてすぐに攻撃できる「ジャストカウンター」が可能です。シールド装備時には、ジャストガードで反撃ダメージ(シー ルドアーツ)を与えることができます。

※法撃武器のロッドの場合、■B■ボタン+●ボタンと■B■ボタン+④ボタン にテクニックをリンクさせていなければガード可能です。

## 緊急回避

アナログパッドを入力した状態で ●ボタンを短く押すと、PPを消 費して入力された方向に緊急回 避ができます。緊急回避中はダ メージを受けないので、攻撃を

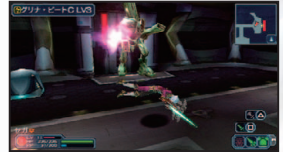

避けたい場合や、トラップなどを越えたい場合に有効です。

## 自動防御

正面からの攻撃を無効化する自 動防御が発生することがありま す。発生確率は、自分の回避力 と敵の攻撃の命中力の差で決ま ります。

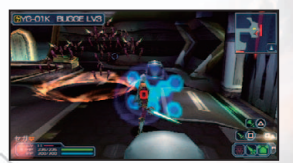

以下の流れでアドホックモードを利用したマルチモードをプレイでき ます。プレイの前には、PSP®のワイヤレスLANスイッチをONに してください。

## 新規パーティーの結成

新たにパーティーを作ったプレイ ヤーがリーダーになります。

## メンバーの参加を待つ

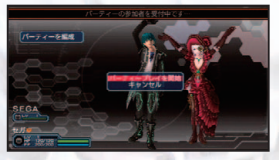

メンバーが参加するとプレイヤー名 が表示されます。メンバーが確定し たら「パーティーブレイを開始」を選 びましょう。

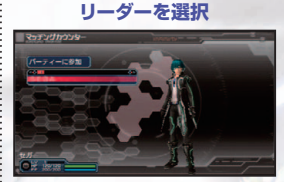

パーティーに参加

作成されたパーティーにメンバーと

して参加します。

メンバーの参加を待つリーダーの プロフィールが表示されます。リー ダーを選び決定してください。

## シティエリアで準備

ミッション開始

シティエリアからプレイが始まります。ミッション前の準備ができたら、マイ シップからミッションカウンターにアクセスしましょう。

# (27)

リーダーがミッション選択などを行い、ミッションを開始します。

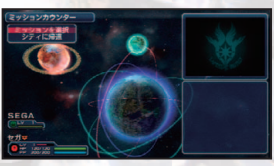

## マルチモードを1人でプレイするには 「新規パーティーの結成」を選び、メンバーの参加を待たずに「パー ティーブレイを開始」を選べば、1人でプレイできます。キャラクターを パーティーメンバーに加えることも可能です(→P.8)。

# インターネットマルチモード

以下の流れでインフラストラクチャーモードを利用したインターネットマルチモードをプレイできます。プレイの前には、PSP®のワイ ヤレスLANスイッチをONにしてください。

体験版のインターネットマルチモードは、製品版の発売まで遊ぶことができます。製品版との間ではプレイできません。また、インフィニティ・トライアルライセンスが必要です(→P.20③)。

## インフラストラクチャーモードについて

インフラストラクチャーモードは、ワイヤレスLANアクセスポイント 経由でインターネットに接続するモードです。くわしくは、PSP®付 属のクイックリファレンスをご覧ください。

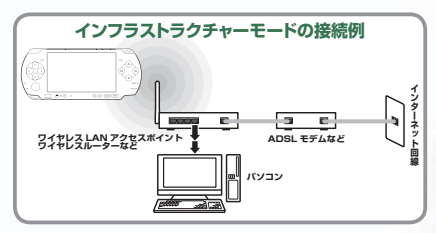

## 必要な機器と環境

PSP®と本ソフト以外に、以下の環境が必要です。

#### "Memory Stick Duo"

ネットワーク接続の設定やダウンロードしたデータを保存します。

#### ブロードバンドネットワーク回線

ADSL回線やFTTH回線(光ファイバー)などのネットワーク回線です。回線を使用するために、インターネットサービスプロバイダと契約する必要があります。

#### ブロードバンド回線に接続するための機器

PC、ADSLモデムなどの機器、LANケーブルなどネットワーク回線を利用 するのに必要なものです。

#### ワイヤレスLANアクセスポイント

PSP®のワイヤレスLAN機能に対応したワイヤレスLANアクセスポイント またはワイヤレスLANルーターが必要です。また、その設定にパソコンな どが必要な場合があります。設定方法についてはワイヤレスLANアクセス ポイント付属の取扱説明書をご覧ください。

#### PlayStation®Networkのアカウント

PlayStation®Network (→P.20) を利用するために必要です。 アカウン ト作成に、携帯電話以外のEメールアドレスが必要です。

- ※インターネットマルチモードのプレイやPlayStation®Networkのアカウント作成 は無料です。ただし、ネットワーク接続に使用する機器や回線使用料はお客様のご 負担になります。
- ※インターネットマルチモードをプレイするために必要な周辺機器をお使いになる場合は、その取扱説明書を必ずお読みください。

## インターネットマルチモードの始め方

#### 1ネットワークの設定

インフラストラクチャーモードを利用するための設定を行います。すでに設 定済みの場合は[2]に進んでください。

- ●"XMB"の「設定」→「ネットワーク 設定」を選びます。
- ④「インフラストラクチャーモード」 →「新しい接続の作成」を選ぶと、 ワイヤレスLAN設定画面が表示 され、以下の項目を選べます。

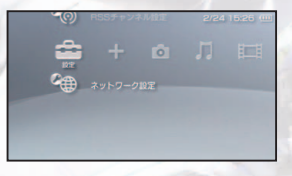

#### 検索する

周囲のワイヤレスLANアクセスポイントのSSIDを検索します。SSID選択後、セキュ リティ設定(WEPキーの入力など)を行います。

#### 手動で入力する

ワイヤレスLANアクセスボイントのSSIDを入力します。アクセスボイント確認後、セキュリティ設定(WEPキーの入力など)を行います。

#### アクセスポイント別自動設定

自動設定に対応しているワイヤレスLANアクセスポイントがある場合、画面の指示に 従って設定できます。株式会社バッファローが開発した「AOSS™」、NECアクセス テクニカ株式会社が開発した「らくらく無線スタート®」に対応しています。

#### ワイヤレスホットスポット

PlayStation®Spotでの接続を自動的に作成します。

- ●以上の設定を保存して接続テストを行い、設定完了です。以降、インフラ ストラクチャーモード利用時は、ここで設定した接続名を選ぶことでイン ターネットに接続できます。
- ※インフラストラクチャーモードの設定方法について、 くわしくは株式会社ソニー・コンピュータエンタテインメントのオフィシャルサイト (http://www.jp.playstation.com/)をご覧ください。

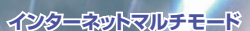

## インターネットマルチモード

## インターネットマルチモード

## 2 PlayStation®Networkのアカウントを作成

PlayStation®Networkのアカウントを作成します。すでにアカウント作 成済みの場合は3に進んでください。

● "XMB"の「PlayStation®Network」
 → 「PlayStation®Networkにサインアップ」を選びます。

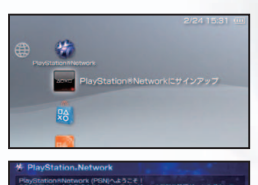

PlayStation-Store

PlayStation®Networkに接続します。「新しいアカウントの作成(はじめての方はこちら)」を選んでください。

❸以降は画面の指示に従ってアカウン

トを作成してください。くわしくは

株式会社ソニー・コンピュータエンタテインメントのオフィシャルサイト (http://www.jp.playstation.com/)をご覧ください。

## ③インフィニティ・トライアルライセンスを入手

体験版でインターネットマルチモードを遊ぶには、インフィニティ・トライ アルライセンスが必要です。インフィニティ・トライアルライセンスは、 PlayStation®Storeで無料でダウンロードし、入手していただく必要があ ります(→P.28)。入手方法や有効期限などの詳細に関しては、オフィシャ ルサイト(http://phantasystar.sega.jp/psp2i/)をご覧ください。

#### 4インターネットマルチモードの開始

ゲームを開始してモードセレクトで「イ ンターネットマルチモード」を選ぶと、 「サインイン」画面が表示されます。 PlayStation®Networkの「サインイ ンID」と「パスワード」を入力してサイン インしてください\*。認証されると、サー

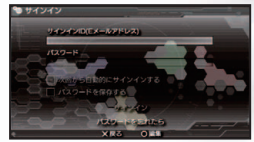

バー利用規約が表示されます。規約に同意するとお知らせ画面に進みます。 ユニバースの選択に進むには◎ボタンを押してください。 ◎ボタンを押す と、PlayStation®Store(→P.28)を表示させることができます。

※サインインには、インフィニティ・トライアルライセンスを入手した際の PlayStation®Networkのアカウントを使用する必要があります。

20

## ユニバースの選択

プレイするユニバース (マッチングサーバー)を選びます。☆の数は プレイヤー数の状況を表します。ユニバースを選んで ●ボタンを押 すと 「ビジュアルロビー」 へ、 ●ボタンを押すと 「カウンター\*」 へ移 動します。

※カウンターでは、ビジュアルロビーを経由しないでメニュー項目を表示できます。

## ビジュアルロビー

プレイヤー同士でコミュニケーションをとりながら、パーティーやロ ビーの作成・検索ができる場所です。中央のロビーカウンターにア クセスすると、メニューを開けます。

## ロビーカウンター/カウンター

パーティーやロビーの作成・検索などができます。他にも「オンラ インショップ」を選んでPlayStation®Store (→P.28)を表示させ ることもできます。パーティーを作成するか、パーティーを検索して 参加すると、シティに移動します。

#### 「イルミナスの野望」のキャラクターデータについて

以下の方法で『イルミナスの野望』のキャラクターデータをダウンロー ドし、ゲーム内にインポートします。

#### PSP®から公式サイトにアクセス

タイトルメニューの「OFFICIAL WEB SITE」を選んで公式サイトにア クセスしてください。「キャラクターデータダウンロード」を選び、画面 の指示に従いダウンロードを行ってください。

## PCからPC用ダウンロードサイトにアクセス

- ●始めに本ソフトを起動して「OFFICIAL WEB SITE」を選び、 "Memory Stick"にダウンロード用フォルダを作成しておきましょう。
- ❷次に公式サイトから「ダウンロードコンテンツ for PC」を選び、画面の指示に従ってキャラクターデータをダウンロードします。
- ⑧別売のUSBケーブルや "Memory Stick" を使用できるカードリー ダーなどを利用し、 ●で作成したダウンロード用フォルダ内に、ダウン ロードしたデータをコピーしてください。
- ●本ソフトを再起動して「IMPORT」の「キャラクターインポート」を選び、キャラクターデータをインポートしましょう。
- ※くわしい手順は公式サイト(http://phantasystar.sega.jp/psp2i/)をご覧 ください。

# コミュニケーション

## コミュニケーション

## シンプルキーボード

SELECTボタンを2回押すと、シンプルキーボードが表示され、文字を入力するとチャットメッセージを表示できます。3種類の入力型式があり、メインメニューの「システム」→「オプション」→「キーボード入力型式」で切り替えることができます。

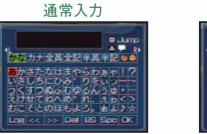

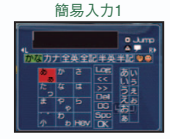

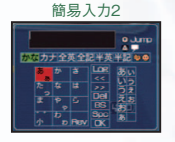

 「End」
 文字入力を反映せずに終了
 「

 「Log」
 チャットログを表示
 「

 「<<!」「>>」・・・文字カーソル移動
 「

 「Del」
 後の文字を1文字削除
 「

 「BS」
 前の文字を1文字削除
 「

 「Spc」
 スペース挿入

「OK」・・・・入力文字確定/文字入力を 反映して発言 「Rev」・・・・簡易入力時に文字を逆順に 選択、改行 「sc」・・・・・簡易入力時に入力中の英字 を大文字/小文字切り替え

#### 簡易入力

方向キーで文字キーを選び、◎ボタンを順に押して文字を決定します。「簡 易入力1/簡易入力2」では■L■・■■ボタンの操作が異なります。

#### 通常入力

方向キーで文字を選び、●ボタンで決定します。

## 入力方法

| 方向キー                                  | 文字選択(通常入力時)<br>文字キー選択(簡易入力1・2時)、変換候補選択    |
|---------------------------------------|-------------------------------------------|
| ●ボタン                                  | 文字入力(通常入力時)<br>文字選択(簡易入力1・2時)、変換候補確定      |
| ⊗ボタン                                  | 前の文字を1文字削除、変換キャンセル                        |
| ◎ボタン                                  | 変換候補表示、吹き出しの変更                            |
| ・ ・ ・ ・ ・ ・ ・ ・ ・ ・ ・ ・ ・ ・ ・ ・ ・ ・ ・ | 文字入力確定、カーソルを「OK」に移動                       |
| L ・ R ボタン                             | 文字種類切り替え(通常入力・簡易入力1時)<br>文字カーソル移動(簡易入力2時) |
| ◎ボタン+方向キー↑↓                           | (「OK」選択状態で)前の発言を呼び出す                      |
| ◎ボタン+方向キー←                            | (「OK」選択状態で)範囲を選択してコピー                     |
| ●ボタン+方向キー→                            | (「OK」選択状態で)前の文字を入力する<br>コピーした文字をペーストする    |
| ◎ボタン+ □ ・ R ボタン                       | (「OK」選択状態で)チャットショートカットを呼び出す               |
| STARTボタン+方向キー↑↓                       | 画面左上表示の単語変換・予測変換を選択<br>(STARTボタンをはなすと確定)  |

22

## チャットショートカット

ショートカットを利用してメッ セージを表示できる機能です。 「ショートカットメッセージ」と 「ショートカットオーダー」の2種 類があります。

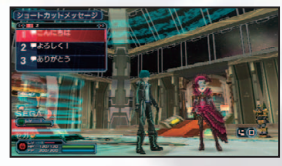

プレイ中にSELECTボタンを1回押すと、ショートカットウィンドウが 表示されます。種類を方向キー←→で切り替え、項目を方向キー ↑↓で選択してください。

ショートカットメッセージは、あらかじめメインメニューの「コミュニ ティー」→「ショートカット設定」で登録したメッセージを表示できる 機能です。ショートカットオーダーは、パーティー内のパートナーキャ ラに対して基本的な行動を指示する機能です。

## オートワード

自分の取った行動に対して自動 的にメッセージを表示する機能 です。メインメニューの「コミュ ニティー」→「オートワード設定」 でメッセージを設定しましょう。

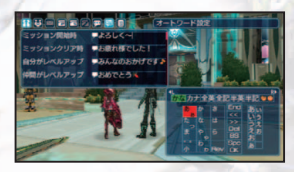

メッセージが無い状態に設定すると、その行動時にメッセージは表示されません。

## アクション

シティエリアや、フィールドで素 手の状態のときに使用できる機 能です。 ®ボタンで「アクション メニュー」を表示し、方向キーで アクションを選び®ボタンで決定

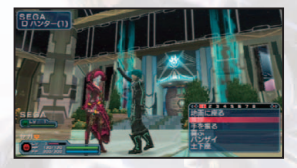

してください。キャラクターが選択した内容のアクションをします。

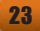

## コミュニケーション

## スクリーンショット

プレイ中の画面写真を撮影でき る機能です。SELECTボタン を長押しすると撮影モードに移 り、画面下にアイコンが表示さ れます。STARTボタンで撮影、

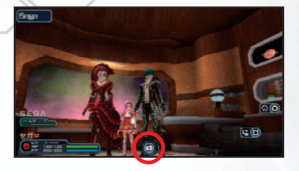

SELECTボタンで撮影モードを解除できます。また、メインメニューの「システム」→「オプション」→「撮影モード設定」で、ウィンドウ類 を写真内に含めるか設定できます。撮影した画像は、"XMB"の「フォ ト」内に保存されます<sup>\*</sup>。

- ※撮影した画像を確認するには、ゲームを終了して"XMB"に戻る必要があ ります。
- ※保存に失敗した場合、その画像を再度保存できることはできませんので あらかじめご了承ください。

## データの受け渡し

プレイヤー間で、「パートナーカード」「マイキャラクター」「ミッショ ンコード」を、以下の方法で受け渡しできます。

## パートナーカード

あなたのプレイ情報を記録したカードです。メインメニューの「コミュニ ティ」→「パートナーカード」で受け渡しができます。

#### マイキャラクター

プレイデータに保存されている、あなたが作成した他のキャラクターです。 メインメニューの「コミュニティ」→「サポートキャラクター」で受け渡しがで きます。受け取ったキャラクターは「フレンドキャラクター」として保存され ます。

#### ミッションコード

インフィニティミッション(→P.26)を生成できるコードです。メインメニューの「ミッション情報」→「インフィニティミッション」で受け渡しができます。

24

## フレンドサーチ

フレンドサーチとは、PSP®本体同士がすれ違うことにより、マイ キャラクターやミッションコードをデータ交換できる機能です。フレ ンドサーチ機能を有効にするには、2種類の方法があります \*\*体験版と製品版の間では、フレンドサーチによるデータ交換はできません。 \*\*フレンドサーチはPSP®のアドホックモードを利用します。機能を有効に するには、ワイヤレスLANスイッチをONにしましょう。 \*\*フレンドサーチでは、1度に5人分までデータを受信できます。

## フレンドサーチモード

「フレンドサーチモード」を選ぶと、PSP®をスリーブモードにしてフ レンドサーチを行います。フレンドサーチを終了する場合は、必ず POWER/HOLDスイッチを上方向にスライドさせてスリーブモード を解除してください。PSP®の電源を切ったり\*、バッテリー残量が 無くなってしまうとフレンドサーチの結果は保存されませんので十 分にご注意ください。

※POWER/HOLDスイッチを上方向に3秒以上スライドさせると、PSP®の電源が切れますので、操作には十分ご注意ください。

## ストーリーモード中にフレンドサーチする

「ストーリーモード」選択時に、<sup></sup>
のボタンでフレンドサーチをONにす ると、ストーリーモードをプレイしながらフレンドサーチができます。

## フレンドサーチの設定

フレンドサーチの開始時・終了 時には、マッチングカウンター画 面が表示されます。

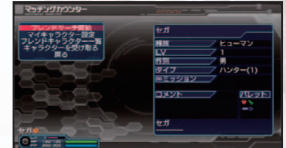

フレンドサーチ開始/ストーリー開始 現在の設定でフレンドサーチモード/ストーリーモードを始めます。

マイキャラクター相手に渡すマイキャラクターやミッションコードを確認・設定できます。

フレンドキャラクター一覧 保存されているフレンドキャラクターを確認・削除できます。

## キャラクターを受け取る フレンドサーチ終了時に、受信したキャラクターやミッションコードを保存し ます。保存しないでフレンドサーチを終了した場合、受信したデータは失わ れますので十分にご注意ください。

# インフィニティミッション

ミッションコードから自動生成されるミッションです。 ミッションコードは幾万通りも存在し、 ミッションで入手するだけでなく他のプレイ ヤーから受け取ったり合成することもできます。

※体験版ではマップ・モンスター・アイテムドロップなど制限されています。

## ミッションコードの入手方法

以下の方法でミッションコードを入手し、ミッションカウンターでイン フィニティミッションを受けることができます。

## ミッションディスク・DLミッションコードをセット

インフィニティミッションクリア時に登場するコンテナから「ミッションディス ク」が手に入ることがあります。ミッションディスクをコードカウンターでセッ トすると、ミッションコードが手に入ります。また、ダウンロードコンテンツ (→P.28)の「DLミッションコード」も同様にセットできます。

#### データ交換で入手

マルチモード・インターネットマルチモードでのデータの受け渡しや、フレンドサーチでのデータ交換で入手できます。

## コードカウンター

コードカウンターではミッション コードの管理を行います。

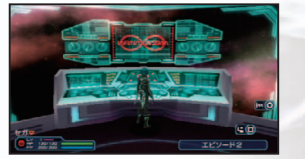

インフィニティミッションの合成 ベースとなるミッション、それにプラ スするミッションを選び、新たなミッ

ションコードを合成できます。合成には、合成前のインフィニティミッション をクリアすることで得られる「ミッション合成ポイント」が必要です。

26

## インフィニティミッションの特徴

インフィニティミッション特有の ドロップアイテムや報酬が存在 し、同じミッションで異なる敵が 登場する場合があります。また、 ミッションによっては「ドロップ率 アップ」などの特殊効果が付与 されている場合もあります。

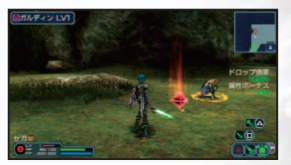

# なットワークジービス

## **OFFICIAL WEB SITE**

タイトルメニューの [OFFICIAL WEB SITE] を選ぶと、インフラス トラクチャーモードを利用して本ソ フトの公式サイトにアクセスできま す。最新情報を確認できる他に、配 信されるミッションや、イルミナス

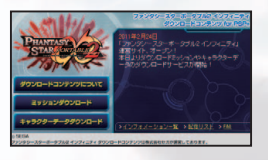

の野望のネットワークモードでプレイしているキャラクターデータと いったコンテンツをダウンロードできます。

#### ミッションダウンロード

本ソフトに収録しているミッション以外 に、随時配信される追加ミッションをダ ウンロードできます。画面の指示に従っ てダウンロードを行ってください。

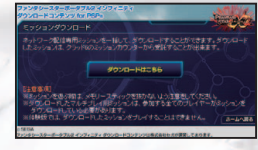

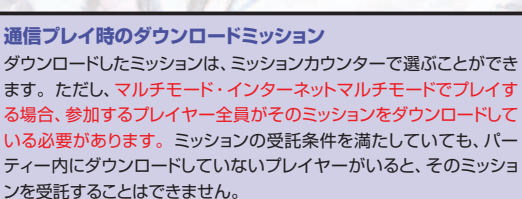

キャラクターデータダウンロード イルミナスの野望のネットワークモード でプレイしているキャラクターデータ を、本ソフトにダウンロードできます。 画面の指示に従ってダウンロードを行っ てください。ダウンロード後は、タイト

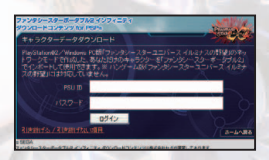

ルメニューの 「IMPORT」 → 「キャラクターインポート」 で、キャラクターを ゲームにインポートしましょう。

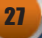

## ネットワークサービス

## **PlayStation®Store**

PlayStation®Storeでアイテムやキャラクターなどを購入し、ダウンロードできます。以下の流れで購入・ダウンロード・インポートを行ってください。

※PlayStation®Storeの利用方法について、くわしくは

株式会社ソニー・コンピュータエンタテインメントのオフィシャルサイト (http:// www.jp.playstation.com/)をご覧ください。

#### ダウンロードアイテムの特徴

ダウンロードアイテムは、マルチモードやインターネットマルチモード では他のプレイヤーの画面に表示されません。代わりに初期状態の 服・パーツ・装備で表示されますが、アイテムの性能やゲームの進行 には影響ありません。なお、同じダウンロードアイテムを所有している プレイヤー同士では、ダウンロードアイテムがそのままの状態で表示 されます。

#### 1PlayStation®Storeにアクセス

インターネットマルチモードのお知らせ画面から(@ボタン)、またはロビー カウンター / カウンターの「オンラインショップ」でPlayStation®Store内 にアクセスできます。

※インフィニティ・トライアルライセンスの入手など、インターネットマルチモードを開始する前にPlayStation®Storeにアクセスしたい場合は、"XMB"の [PlayStation®Network]→[PlayStation®Store]を選んでください。

#### 2ダウンロードアイテムを購入

本ソフトのダウンロードコンテンツを選び、アイテムを購入します。なお、 "XMB"の「PlayStation®Network」→「アカウント管理」→「購入管理」→ 「利用履歴」で、購入したコンテンツを確認できます。

#### ③アイテムを本ソフトにインポート

PlayStation®Storeでアイテムを購 入・ダウンロードしただけでは、まだ本 ソフトで利用できません。本ソフトを起 動し、タイトルメニューの「IMPORT」で 「ダウンロードアイテムインポート」を

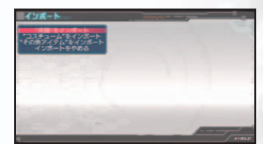

選び、購入したアイテムをインポートしましょう。インポートが完了すると共 有倉庫にアイテムが追加されます。

28

## 製品版のを紹介

#### 「EPISODE 2」やサイドストーリーを追加!

前作ストーリー「EPISODE 1」に加え、 その後のグラールを描く「EPISODE 2」が登場! さらに懐かしいファンタシー スターシリーズのあのキャラクターが登 場するサイドストーリーも!

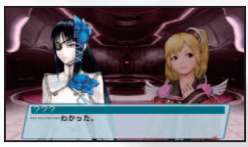

## 闇の力を持つ、第5の種族"デューマン"登場!

生気のない白い肌と眼帯が特徴的な、 新たに誕生した種族。強大な闇の力を 瞳に秘め、攻撃性は他種族を圧倒する。 さらに、LV10になればタイプに応じて 変化する特殊能力「インフィニティブラ スト」が解放される!

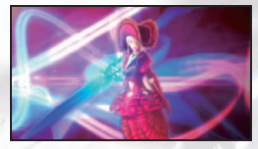

#### 無限に広がる新要素の数々

- ・幾万通りのミッションが自動生成される「インフィニティミッション」
- ・「フレンドサーチ」で見知らぬ仲間とすれ違い通信、キャラクターやミッショ ンコードをデータ交換
- ・LV50以上のキャラクターをより強力なLV1にできる「転生」
- ・アイテム総数3000を突破、さらに高難易度「∞ランク」ミッション登場
- ・同じ武器同士を合成して属性率をアップできる「武器合成」
- ・新ボスモンスター、新モンスターが登場
- ・インターネットマルチモードでは、多くの人数で実際にキャラクター同士で コミュニケーションが取れる「ビジュアルロビー」を実現
- ・プレイ中の画面写真を撮影して保存できるスクリーンショット機能
- ・初心者にも分かりやすい「トレーニングミッション」
- ・大人気商品やキャラクターとの驚きのコラボが続々と登場!

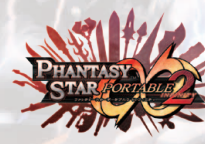

## **OFFICIAL WIEB SITE** <u>http://phantasystar.sega.jp/psp2i/</u> 発売前の最新情報やお宝ムービーなど見逃せ

ないコンテンツがいっぱい!

ネットラジオ番組「ファンタシースターボータブル2 インフィニティラジオ」 酒井プロデューサーと能登有沙さんをメインパーソナリティに、ゲストを招 いてお届けするユーザー参加型のネットラジオ番組です。

#### 公式ブログ「リトルウィング情報課」

<u>http://ameblo.jp/phantasy-star-portable2/</u> 前作から引き続き開発スタッフが更新、ブログパーツ・動画も配信中!